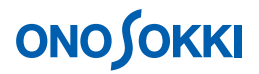

LA-2560、LA-5560、LA-5570 騒音計の保存データをパソコンで読むには

基本操作編

株式会社 小野測器

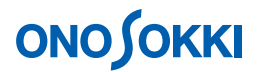

# LA-2560、LA-5560、LA-5570 騒音計の保存データをパソコンで読むには

ここでは、騒音計とパソコン間を UBS ケーブルで接続し、騒音計の SD カードに保存されたデータをパ ソコンで読む手順を説明します

接続

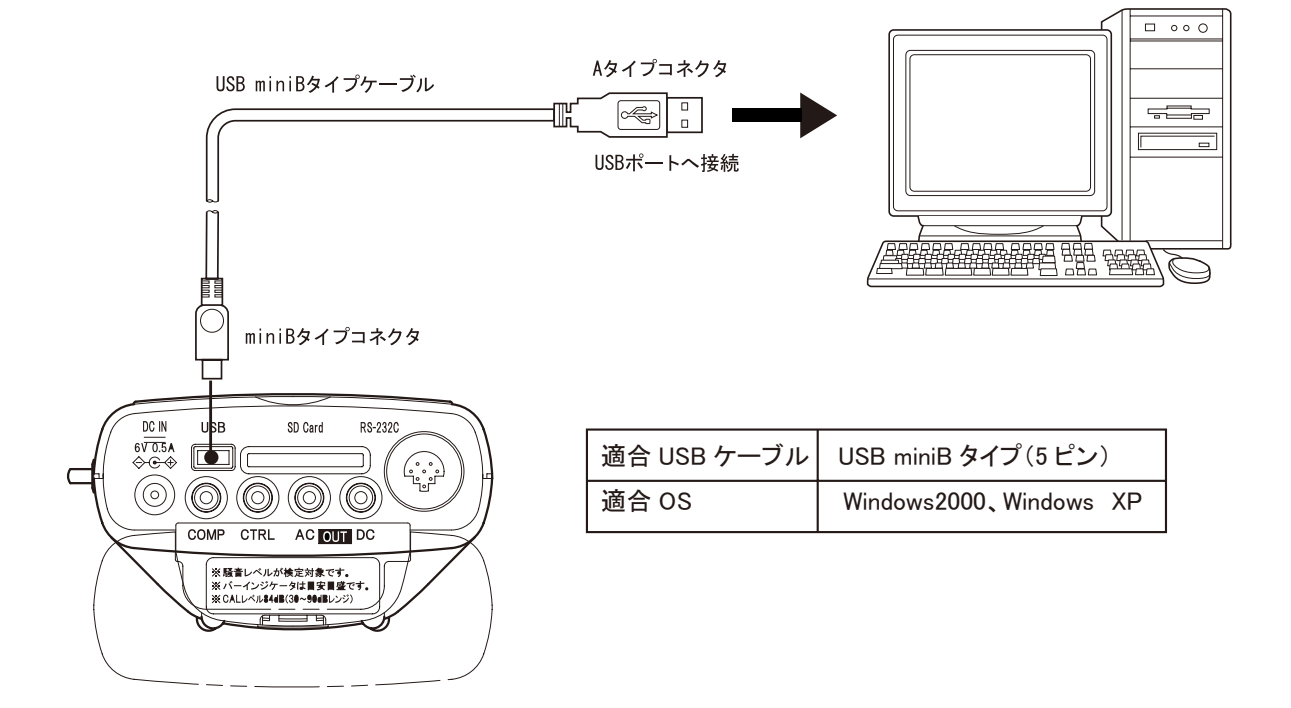

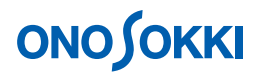

## 設定操作

- 1. [POWER] ボタンを 3s 以上「ONOSOKKI」のロゴが表示されるまで押し、電源 ON します。
- 2. 〔MENU〕ボタンを押しメニューを開きます。下図の画面が開きます。

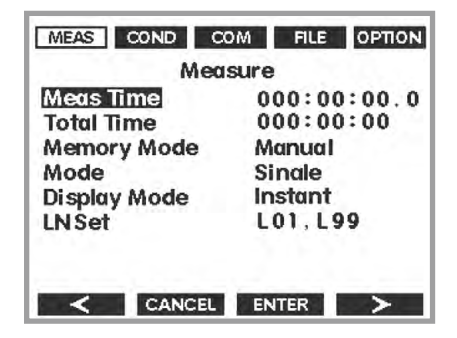

- 3. [Soft4(>)] キーを押し「COM」を選択します。
- 4. 「USB Mass Storage」にカーソルを合わせ〔Soft3 (ENTER)〕キーを押します。

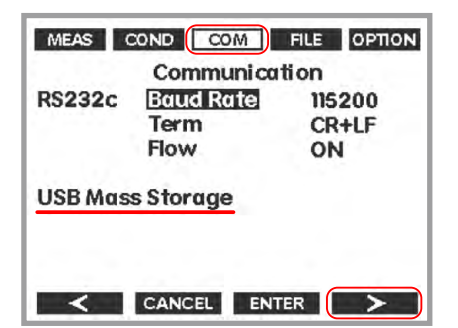

<カーソルの操作>

レベルボタンでカーソルは上下左右に移動します。

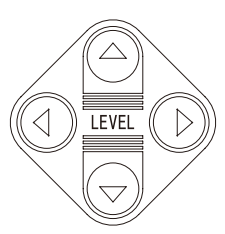

次図の画面が表示されます。

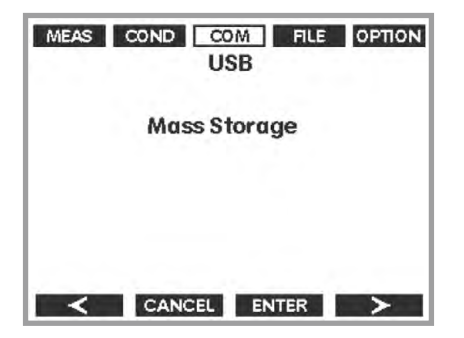

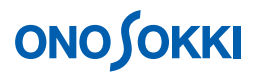

5. USB miniB タイプ(5ピン)ケーブルを使い、パソコンと接続します。

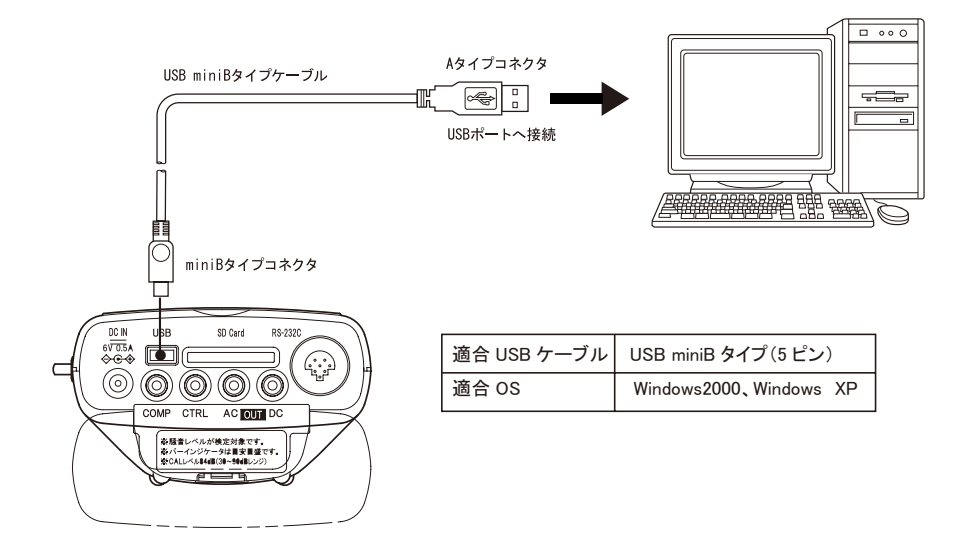

6. 接続が OK の場合、パソコン画面に次図のような表示がされます。この画面が表示されるまでにし ばらく時間がかかります。

| リムーバブル ディスク (E:)                                                                 |
|----------------------------------------------------------------------------------|
| この種類のファイルのディスクを挿入したり、デバイスに接続したりするたび<br>に、Windows が自動的に実行する動作を選択できます:<br>2 音楽ファイル |
| Windows が実行する動作を選んでください。                                                         |
| ●                                                                                |
| File File File File File File File File                                          |
| フォルダを開いてファイルを表示する<br>エクスプローラ使用                                                   |
| 🚫 何もしない                                                                          |
| □ 常に選択した動作を行う。                                                                   |
| OK キャンセル                                                                         |

7. 「フォルダを開いてファイルを表示する」を選んで OK をクリックすると、次図のようにフォルダ が表示されます。

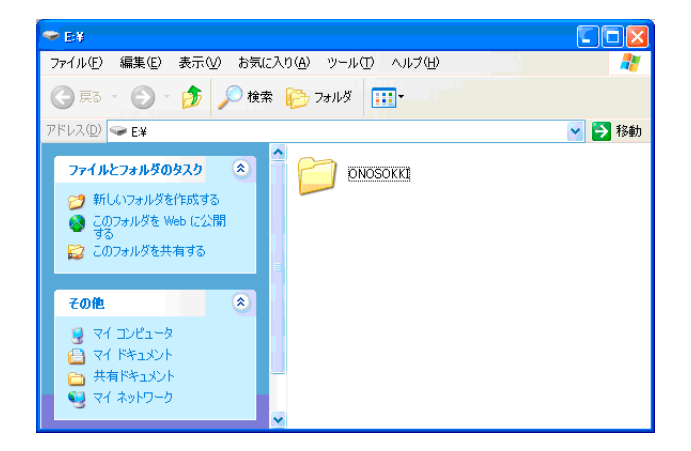

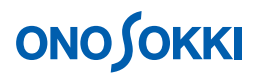

8. フォルダ「ONOSOKKI」は次のようなツリーとなっています。ファイル名は CSV 形式で、保存開始したときの時刻「時分秒.CSV」となっています。

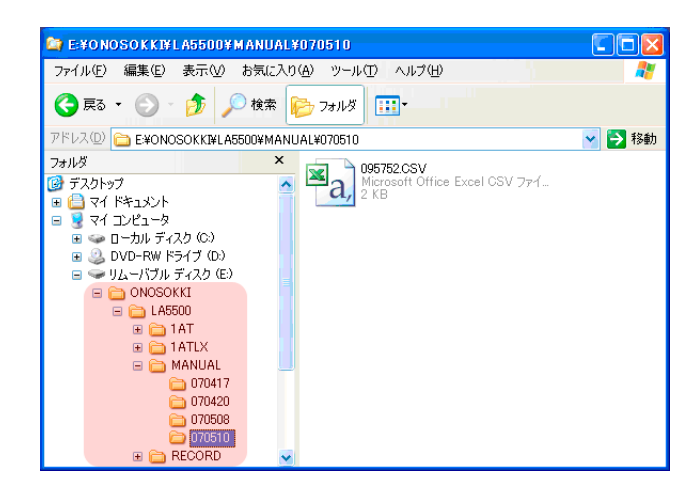

ディレクトリ名(メモリモード)はデータ保存時に設定された「Memory Mode」になります。

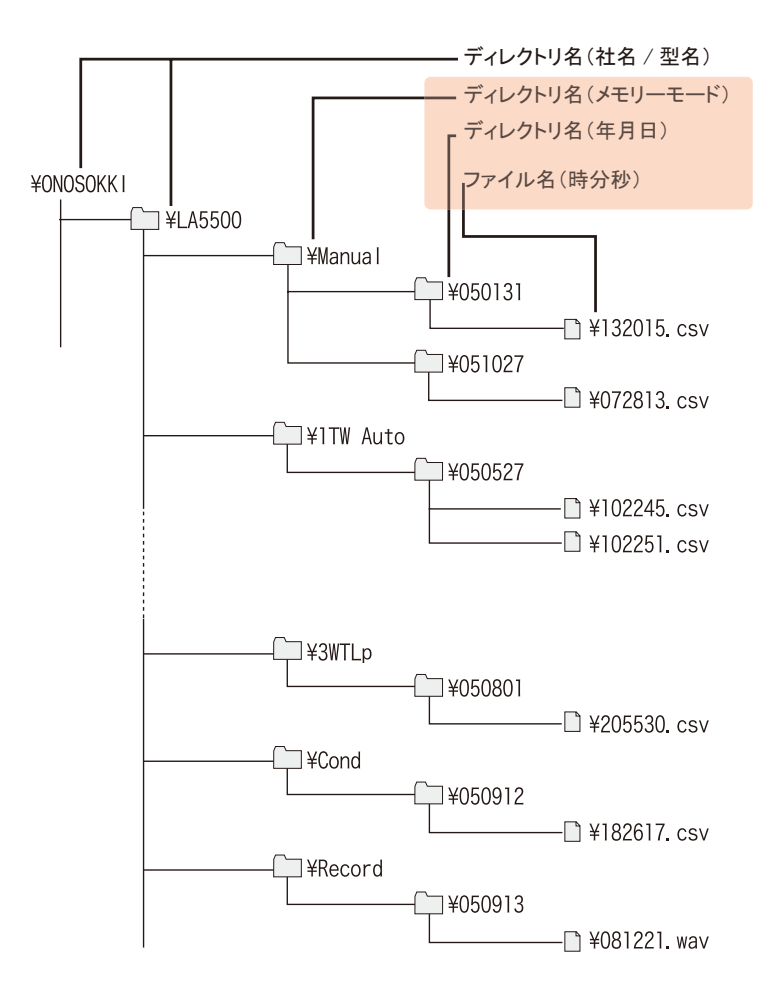

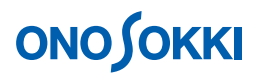

## 9. マイクロソフト EXCEL で開いたデータ例を次に示します。

### ■ Manual 保存例

| Туре               | LA2560       |       |       |             |             |       | 1        |       |                                       |                                          | 1                                     |                                       |
|--------------------|--------------|-------|-------|-------------|-------------|-------|----------|-------|---------------------------------------|------------------------------------------|---------------------------------------|---------------------------------------|
| Version            |              | 2     |       |             |             |       |          |       | 1                                     |                                          | · · · · · · · · · · · · · · · · · · · |                                       |
| Directory          | '060901      |       |       | 1           |             |       | 2        |       | · · · · · · · · · · · · · · · · · · · |                                          |                                       | · · · · · · · · · · · · · · · · · · · |
| File               | '154010.CSV  |       |       |             |             |       |          |       |                                       |                                          |                                       |                                       |
| Memory Mode        | Manual       |       |       |             |             |       |          |       |                                       |                                          |                                       |                                       |
| Display Mode       | Octave1      |       | Erog  | ちょう しょう     | + = 1 A T 4 | 時性の音  | はってす 🏾   |       |                                       |                                          |                                       |                                       |
| Instant Mode       | Inst         |       | Tred  | 見い「「」       | S FLAT      | 付圧の危  |          |       |                                       |                                          |                                       |                                       |
| Octave Filter      | 1/1oct       |       |       |             |             |       |          |       | 1                                     |                                          |                                       |                                       |
| Filter Frequency   | 1 kHz        |       |       | 1 kHz       |             |       | -        |       | 7                                     |                                          |                                       |                                       |
| Level Range        | 10- 70dB     |       |       | 20- 80dB    | 1           |       |          | -     |                                       |                                          |                                       |                                       |
| LN Setting         | L01          | L99   |       | L01         | L99         |       | -        |       | 1                                     |                                          |                                       |                                       |
| Meas Time          | 000:00:10.0  |       | /     | 000:00:10.0 | 11          |       |          |       |                                       |                                          |                                       |                                       |
| Total Time         | 001.00:00.0  | - ( ) |       | 001:00:00.0 |             |       |          |       |                                       |                                          |                                       | · · · · · · · · · · · · · · · · · · · |
|                    | Display      | BP    |       |             |             |       | 1        |       | 2                                     |                                          |                                       |                                       |
|                    | Freq Weight  | P     | -     | P           |             |       |          |       | 20 10 10                              | 1.1.1.1.1.1.1.1.1.1.1.1.1.1.1.1.1.1.1.1. |                                       |                                       |
|                    | Time Weight  | Fast  |       | Fast        | 1222        |       |          | A     | 1                                     | 1                                        |                                       |                                       |
| Meas Date          | Elapsed Time | Lp    | Judge | Leq         |             |       |          | Lpk   | L05                                   | L10                                      | L50                                   | L90                                   |
| '06/09/01 15:40:10 |              | 40.99 | OK    |             | ト 191 1社    | 时间100 | 忌味 (29 ) |       | 1                                     |                                          |                                       |                                       |
| '06/09/01 15:40:01 | 000:00:03.0  |       |       | 41.79       | 46.56       | 45.61 | 38.72    | 60.71 | 45.6                                  | 44.1                                     | 41.5                                  | 39.5                                  |

#### ■ 1TWAuto 保存例

| Туре               | LA2560       |       |                                       |       |                 |          |                                       |       |                      |
|--------------------|--------------|-------|---------------------------------------|-------|-----------------|----------|---------------------------------------|-------|----------------------|
| Version            |              | 2     |                                       |       | 1 1 5           |          | · · · · · · · · · · · · · · · · · · · |       |                      |
| Directory          | '060901      |       |                                       |       |                 |          |                                       | -     |                      |
| File               | '154254.CSV  |       |                                       |       |                 |          |                                       |       |                      |
| Memory Mode        | 1AT          | A     |                                       |       |                 |          | · · · · · · · · · · · · · · · · · · · |       |                      |
| Display Mode       | Single       |       |                                       |       |                 |          |                                       |       |                      |
| Instant Mode       | Inst         |       |                                       |       |                 |          | 1                                     |       |                      |
| Octave Filter      | Thru         |       | 1                                     |       |                 |          |                                       |       |                      |
| Filter Frequency   | OFF          | -     | · · · · · · · · · · · · · · · · · · · |       |                 |          | · · · · · · · · · · · · · · · · · · · |       |                      |
| Level Range        | 20- 80dB     |       |                                       |       |                 | -        |                                       |       |                      |
| LN Setting         | L01          | L99   |                                       |       |                 |          |                                       | _     |                      |
| Meas Time          | 000:00:01.0  |       | 6                                     | 。1十口昭 | 時位」             | でもよう     | です                                    |       |                      |
| Total Time         | 000:01:00.0  | 1.000 |                                       | PIA 购 | いう喧しい           | の息味      | C 9 °                                 |       |                      |
| 1                  | Freq. Weight | P     |                                       | データは  | :測定開            | 始時の      | 値です                                   | _     |                      |
|                    | Time Weight  | Fast  |                                       | 1     |                 | ин 1 - т |                                       | Ļ     |                      |
| Meas Date          | Elapsed Time | Lp    | Judge                                 | Leg   | LE              | Lmax     | Lmin                                  | Lpk   | Judge                |
| '06/09/01 15:42:54 | 000:00:01.0  | 71.87 | OK                                    | 49.82 | 69.82           | 71.99    | 68.11                                 | 80.81 | 「OK」は測定レンジ内で測定された    |
| '06/09/01 15:42:55 | 000:00:01.0  | 70.75 | OK                                    | 71.13 | 71.13           | 73.29    | 68.7                                  | 80.6  |                      |
| '06/09/01 15:42:56 | 000:00:01.0  | 70.01 | OK                                    | 70.23 | 70.23           | 71.87    | 68.9                                  | 80.35 | 有効ナーツを息味します。         |
| '06/09/01 15:42:57 | 000:00:01.0  | 69.09 | OK                                    | 69.98 | 69.98           | 71.21    | 68.89                                 | 78.62 | 「UN/OV」は測定レンジ以下 / 以上 |
| '06/09/01 15:42:58 | 0.00:01.0    | 69.36 | OK                                    | 69.74 | 69.74           | 71.35    | 67.01                                 | 80.18 | にたった無効データを音味  ます     |
| '06/09/01 15:42:59 | 000:00:01.0  | 69.33 | OK                                    | 69.13 | 69.13           | 71.15    | 67.25                                 | 78.71 |                      |
|                    |              |       |                                       |       |                 |          |                                       |       |                      |
|                    |              |       | 1 = 1 - 1 - 1                         | ^     |                 |          | "                                     | 1 - 1 |                      |
|                    |              | 測定開如  | 台時刻:                                  | LPデー  | ータは開            | 始時刻      | のデー                                   | タです   |                      |
|                    |              |       | цыл X1 .                              | L, )  | <b>У 16  </b> Л | NU PT X1 | <b>U</b>                              | ~ ~ 7 |                      |

10. 終了するにはパソコンの「ハードウエアの安全な取り外し」をクリックします。

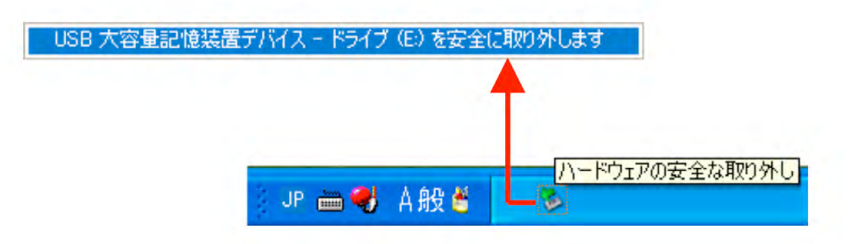

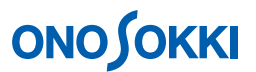

11. パソコンの画面に「・・・安全に取り外せます」のメッセージが表示されてから、USB ケーブルを はずします。

| <注意>:不正な取り外しをした場合                                            |                                                                                                    |  |  |  |  |  |  |  |
|--------------------------------------------------------------|----------------------------------------------------------------------------------------------------|--|--|--|--|--|--|--|
| 不正に取り外すと、次図のように警告の表示がされます。[POWER]ボタンを押し<br>て、電源を off してください。 |                                                                                                    |  |  |  |  |  |  |  |
| -                                                            | MEAS COND COM FILE OPTION<br>Communication                                                                           |  |  |  |  |  |  |  |
|                                                              | R Warning!<br>An illesal operation was done.<br>Please turn off the sound level<br>U: meter power, then power on it. |  |  |  |  |  |  |  |
|                                                              |                                                                                                    |  |  |  |  |  |  |  |

12. [POWER] スイッチ 3s 以上押して、電源を off にします。

以上